### Quickguide AMU - Send mail til brugergrupper

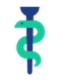

Du kan nu sende mails til udvalgte brugere fra uddannelseslæge.dk

- 1. Log på www.uddannelseslæge.dk og gå til menuen "Brugere".
- 2. Tryk på knappen "Filtrer". Du skal nu vælge, hvem du gerne vil sende mail til.

Vi viser her forskellige mulige filtre, du kan bruge, afhængig af, hvem målgruppen er. Husk at filtret er begrænset af dine adgange som AMU. Du kan altså ikke se uddannelseslæger i Region Sjælland, hvis du er AMU med afgrænsningen "Region Hovedstaden". Det samme gælder specialer. Hvis du som AMU har adgang til specialet "Almen medicin" og "KBU", kan du ikke søge uddannelseslæger frem i andre specialer.

- ⇒ Eksempel 1: Mail skal sendes til alle Tutorlæger i Region Hovedstaden Hovedstaden Byen. "Speciale" og "Uddannelsestype" skal kun benyttes, når der søges efter uddannelseslæger.
- ⇒ Eksempel 2: Mail skal sendes til H-læger i Almen medicin på Holbæk Sygehus.
- ⇒ **Eksempel 3**: Mail skal sendes til KBU-læger i almen praksis i Region Hovedstaden.
- 3. Når du har valgt det filter du skal bruge trykker du på "Anvend filter".

|                                   | Filtrer Eksempel 1             | $\times$ |
|-----------------------------------|--------------------------------|----------|
|                                   | Rolle                          |          |
| ≅ Forløbsoverblik                 | Tutorlæge ×                    | < ~      |
| - <b>∿</b> - Evalueringsstatistik | Speciale                       | ~        |
|                                   | Uddannelsestype                |          |
| 🖧 Brugere 💶                       | Vælg uddannelsestype           | ~        |
| Nyheder                           | Region<br>Region Hovedstaden   | ~        |
| E Filer                           | Område<br>Hovedstaden - Byen × | < ~      |
| 16-                               | Praksis                        |          |
| 25 VIS                            | Vælg praksis                   | ~        |
| Navn ± Fødselsdato :              | Sygehus<br>Vælg sygehus        | ~        |
|                                   | Afdeling                       |          |
| > Aase Olga 88-55-66              | Vælg afdeling                  | ~        |
| > Aase Olga 88-55-66              | Luk Anvend filt                | er       |

#### Quickguide AMU - Send mail til brugergrupper

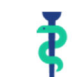

## Uddannelseslæge.dk

| Filtrer Eksempel 2 ×  | Filtrer Eksempel 3 ×                          |
|-----------------------|-----------------------------------------------|
| Rolle                 | Rolle                                         |
| Uddannelseslæge × X v | Uddannelseslæge × X v                         |
| Speciale              | Speciale                                      |
| Almen medicin × × ×   | Klinisk Basisuddannelse × × ×                 |
| Ilddannalsastivaa     | Uddannelsestype                               |
|                       | KBU × X ~                                     |
| Hoveduddannelse × × × | Region                                        |
| Region                | Region Hovedstaden 🗸                          |
| Region Sjælland       | Område                                        |
| Område                | Hovedstaden - Bornholm ×                      |
| Vælg område 🗸 🗸 🗸     | Hovedstaden - Byen × Hovedstaden - Midt × × × |
| Praksis               | Hovedstaden - Nord × Hovedstaden - Syd ×      |
| Vælg praksis          | Praksis                                       |
|                       | Vælg praksis 🗸 🗸                              |
| Sygehus               | Sygehus                                       |
| Holbæk Sygehus × X ∨  | Vælg sygehus 🗸 🗸                              |
| Afdeling              | Afdeling                                      |
| Vælg afdeling 🗸 🗸     | Vælg afdeling 🗸 🗸                             |
| Luk Anvend filter     | Luk Anvend filter                             |

De valgte brugere vises nu på listen.

- 4. Tryk på knappen "Send mail".
- 5. Nu vises en skabelon, hvor systemet automatisk skriver brugerens navn og sætter dit navn og din mail på som afsender. Hvis du ikke ønsker at bruge skabelonen, vælges "x" i dropdown-menuen "Emailskabeloner".
- 6. Husk at ændre på teksten i Emne-feltet, så det passer på det indhold du sender.
- 7. Hvis du vælger at bruge skabelonen, skal du skrive din egen tekst efter "Hej [UserName]"
- 8. Du kan også vedhæfte en fil til din mail.
- 9. Der bliver automatisk sendt en kopi af mailen til dig selv. Denne vil indeholde en liste over brugere mailen er sendt til. Du kan fravælge kopien ved at slå switchen fra.
- Under menuen "Mail sendes til" kan du nu se, hvor mange brugere, der er valgt på listen.
  Via dropdown kan du se navnene på de valgte brugeren, og du kan fravælge udvalgte brugere og tilvælge dem igen ved at trykke på dem.
- 11. Når du er klar til at sende din mail, vælger du "Send mail".

## Quickguide AMU - Send mail til brugergrupper

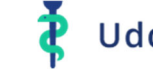

# Uddannelseslæge.dk

| Brugere<br>23 / 98                          | Hent Excel                  |  |  |
|---------------------------------------------|-----------------------------|--|--|
| Vis<br>25 • Filtrer × Fjern filtre          | Søg<br>Søg navn, email, fød |  |  |
| Send mail                                   | $\times$                    |  |  |
| Emailskabeloner                             |                             |  |  |
| 01. TOM - skabelon                          | ~                           |  |  |
| Emne 5                                      |                             |  |  |
| Vedr. din profil på Uddannelseslæge.dk 6    |                             |  |  |
| Besked                                      |                             |  |  |
| В Н <i>I -</i> ⊱ :≡ і̀≣ →≡ <≡               |                             |  |  |
| Hej [UserName]                              |                             |  |  |
| Med venlig hilsen                           |                             |  |  |
| [DitNavn]                                   |                             |  |  |
| [SenderEmail]                               |                             |  |  |
| www.uddannelseslæge.dk kontaktinformation   |                             |  |  |
| Vælg fil +                                  | 8                           |  |  |
| Send kopi til egen mailadresse 🕜 9          |                             |  |  |
| Kopi af denne mail sendes også til din egen |                             |  |  |
| mailadresse: akeleje@test.dk.               |                             |  |  |
| Mail sendes til                             |                             |  |  |
| Alex Dyrbye × Anker Morten Smidt ×          |                             |  |  |
| RH - Pia Piasen × Rasmus Selchau × × 10     |                             |  |  |
| Sofie Juul × Tutor Jensen ×                 | -                           |  |  |
| Send mail                                   | 11                          |  |  |